#### 生田サポートデスク (内)**7711**

# メディア授業収録&配信 マニュアル(情報処理教室)

#### Contents

| ① Zoomミーティングの開始                    | 2     |
|------------------------------------|-------|
| ② Zoom でのカメラ/マイク/スピーカー使用手順         |       |
| (a) 教室備え付けPCを使用する場合                | 4     |
| (b) 自分のPCを持ち込み使用する場合               |       |
| ★天吊りカメラでなくプレゼン機器(書画カメラ、DVD等)をZoomに | こ映す10 |
| ③ 天吊カメラ映像の調整                       |       |
| ④ Zoomで授業を収録する                     | 13    |
| ⑤ Zoomで授業をリアルタイム配信する               |       |
| ⑥ 画面共有:Zoom上で授業資料を表示               | 15    |
| ⑦ クラウドレコーディング保存先へのアクセス方法           | 17    |

# ① Zoomミーティングの開始

- , • **ZOOM**を起動。 w3 XI **,**]] 印刷 5 年間上展: 1300 ポイント モノクロ: (A4) 1ポイント/枚, (A3) 2ポイント/枚 カラー: (A4) 3ポイント/枚, (A3) 6ポイント/枚 3 ★印刷ポイントの追加はできません★ 計画的に利用して下さい 注意事項 ID、パスワードの貸し借りは「厳禁」です 違反者にはペナルティが科されます 20 席を離れる時は必ずシャットダウンしてください PCの利用及び印刷は教育研究目的に限ります
- サインイン。

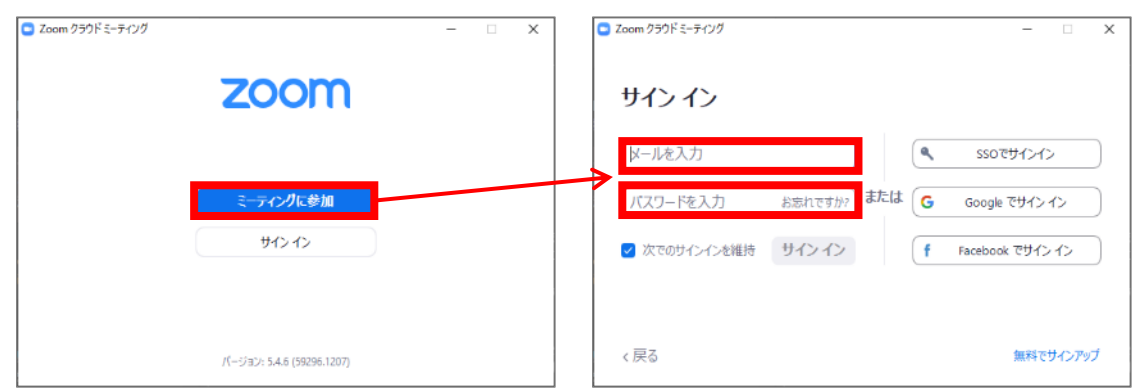

「ミーティング」を起動。

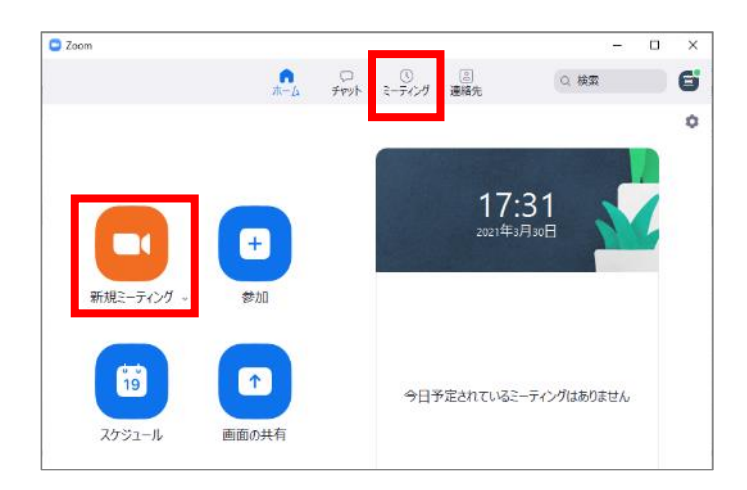

 「コンピューターでオーディオに参加」 をクリック。

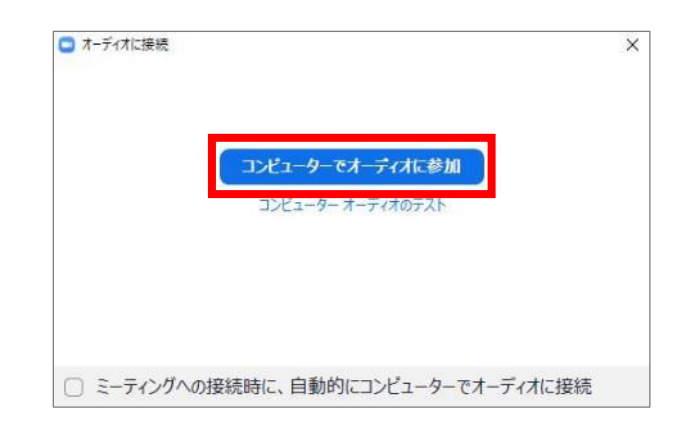

• ミーティングが開始されたことを確認。

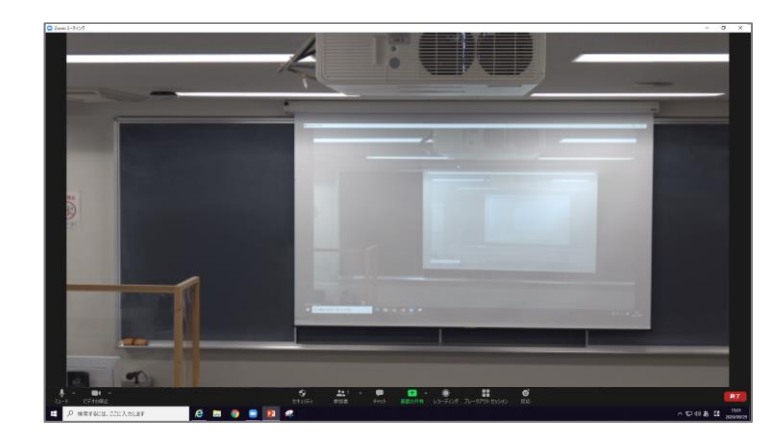

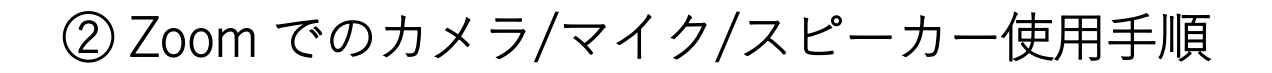

## ~ (a) <u>教室備え付けPC</u>を使用する場合 ~

#### 1. カメラ設定

<u>天吊りカメラ</u>を使用するよう設定します。 Zoom画面上で以下のように設定します。

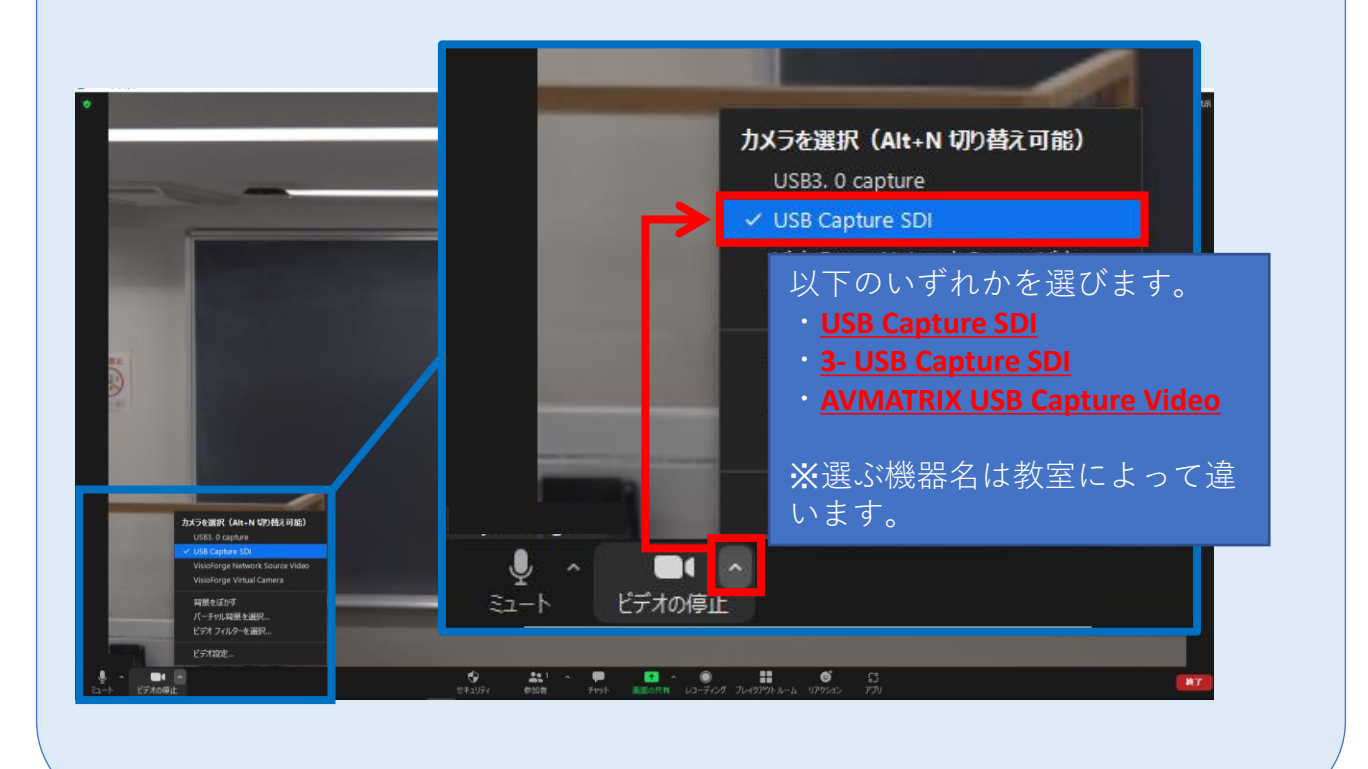

#### 2. マイク・スピーカー設定

教室マイク/教室スピーカーを使用するよう設定します。

Zoom画面で以下のように設定します。

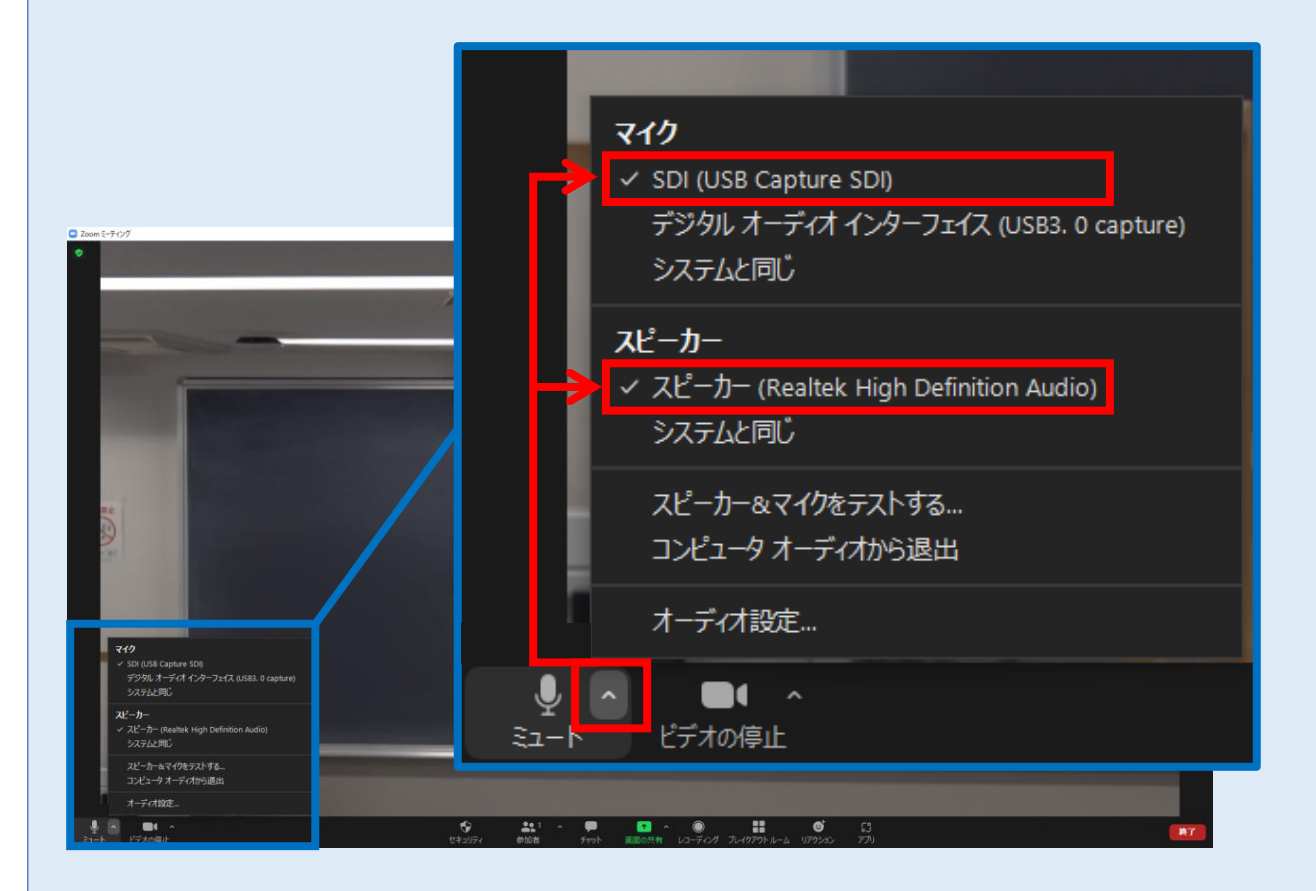

#### ここで選ぶ機器名は、教室によって違います。※下記の表参照

| 教室                         | 教室マイク名                             | 教室スピーカー名                              |
|----------------------------|------------------------------------|---------------------------------------|
| 0507(情報処理1)<br>0609(情報処理3) | マイク(AVMATRIX USB<br>Capture Audio) | スピーカー (Reatlek High Definition Audio) |
| 0508(情報処理2)<br>0603(情報処理4) | SDI (USB Capture SDI)              | スピーカー (Realtek High Definition Audio) |

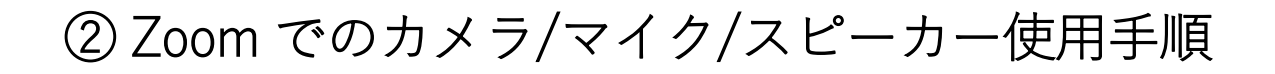

# ~ (b) <u>自分のPCを持ち込み</u> 使用する場合 ~

持ち込んだPCをインターネットに接続した上で、以下を実施してください。

#### 1. 天吊りカメラ用ケーブルの接続

教卓PCに接続されているUSBケーブルのうち、 「<mark>天吊りカメラを持込PCで使う時、</mark> このケーブルを持込PCに差す テプラがついたケーブルを抜き、持ち込んだPCに接続します。

※使用後は必ず元に戻してください。

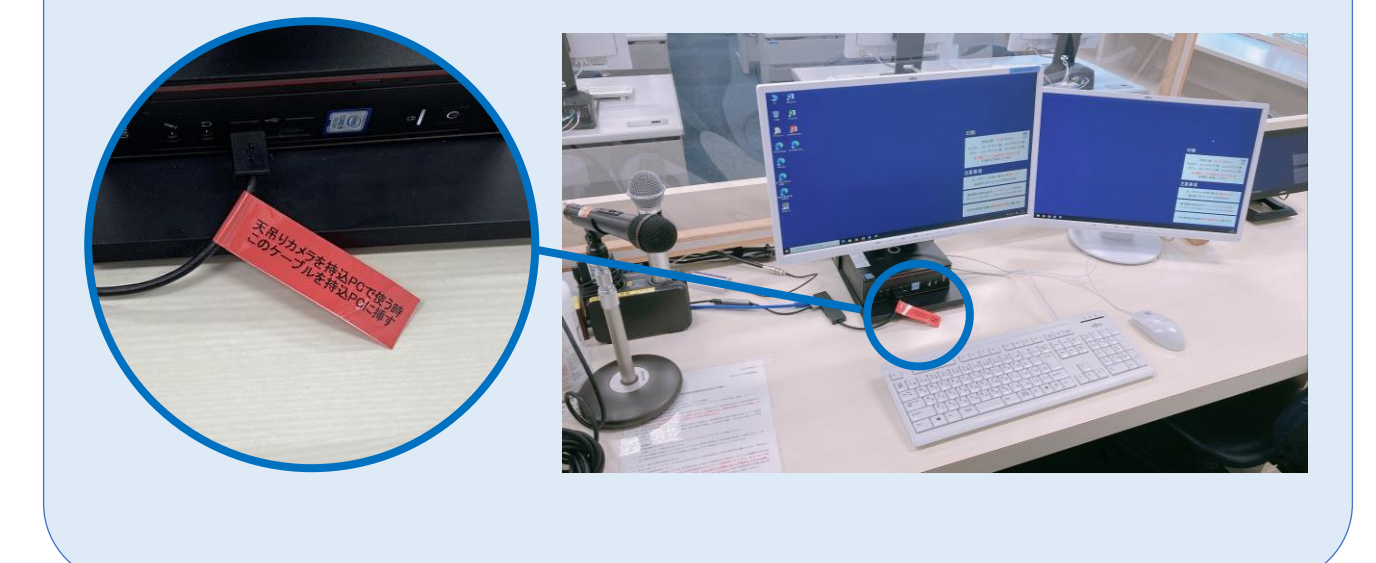

#### 2. 持ち込みPCの映像・音声を教室へ出力 (プロジェクター投影する)

操作卓内にある常設ケーブル入れからHDMIケーブルを取り出し、持ち込みPCと操作 卓のHDMI端子を接続します。その後、操作パネルで[外部HDMI]を選択します。 ※外部RGBを使用する場合は、RGBケーブルと音声ケーブルを接続の上、 操作パネルで[外部RGB]を選択してください。

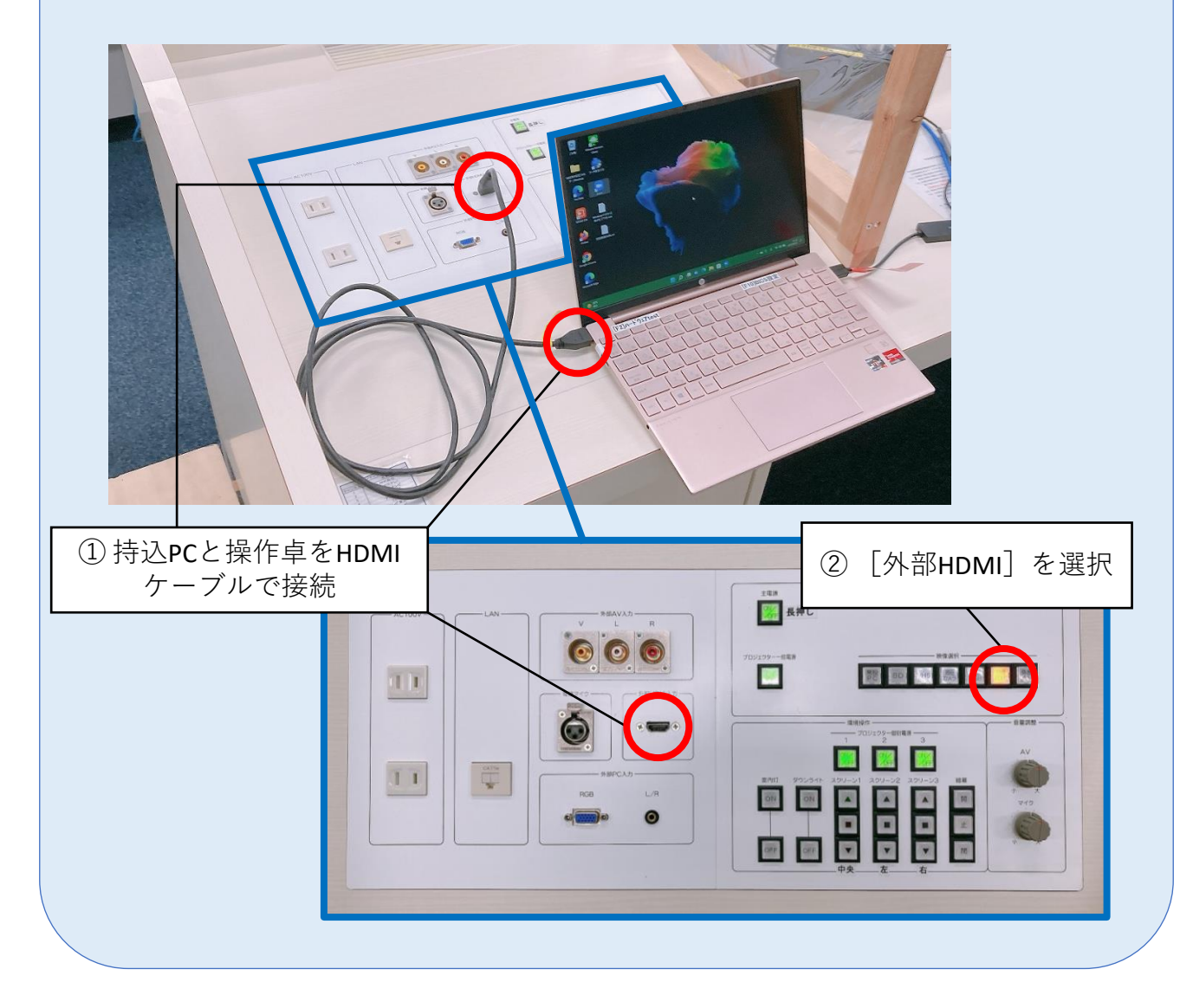

#### 3. カメラ設定

<u>天吊りカメラ</u>を使用するよう設定します。 Zoom画面上で以下のように設定します。

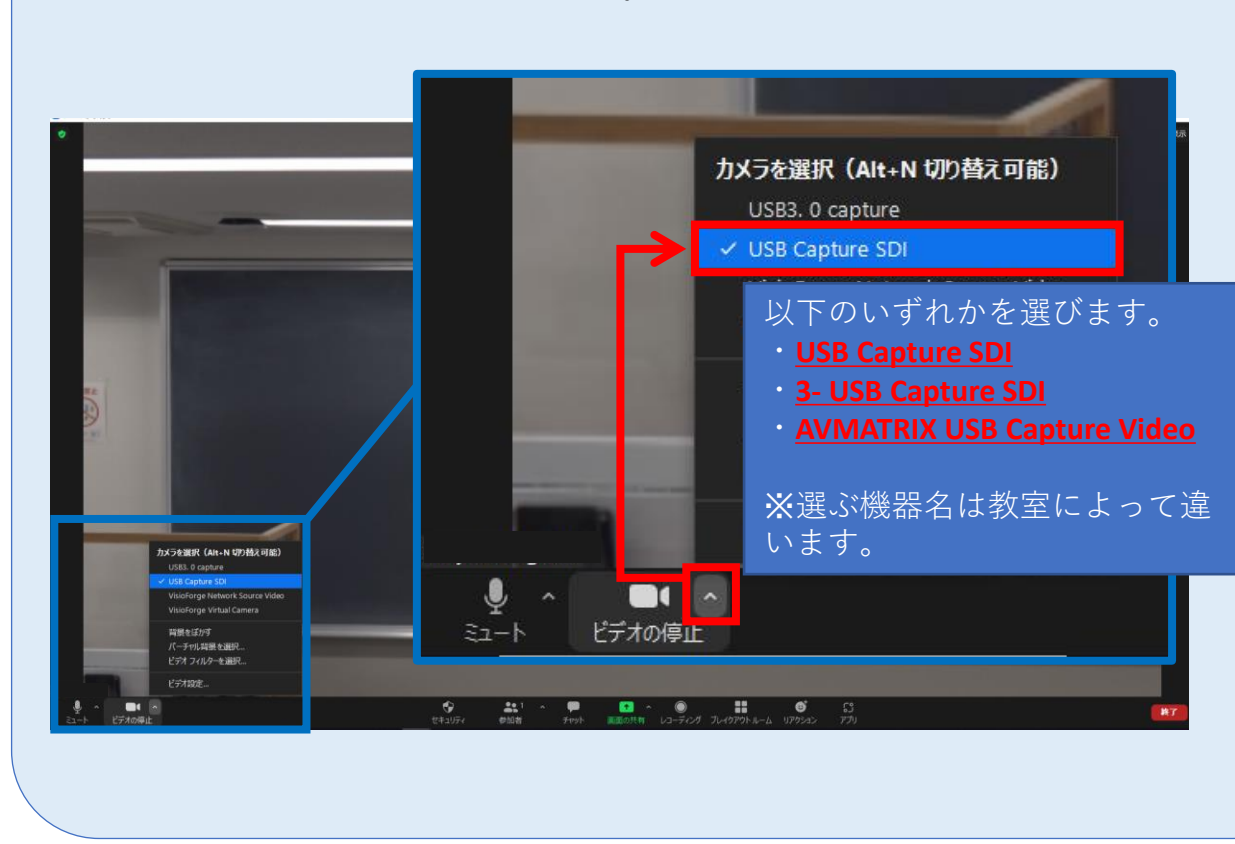

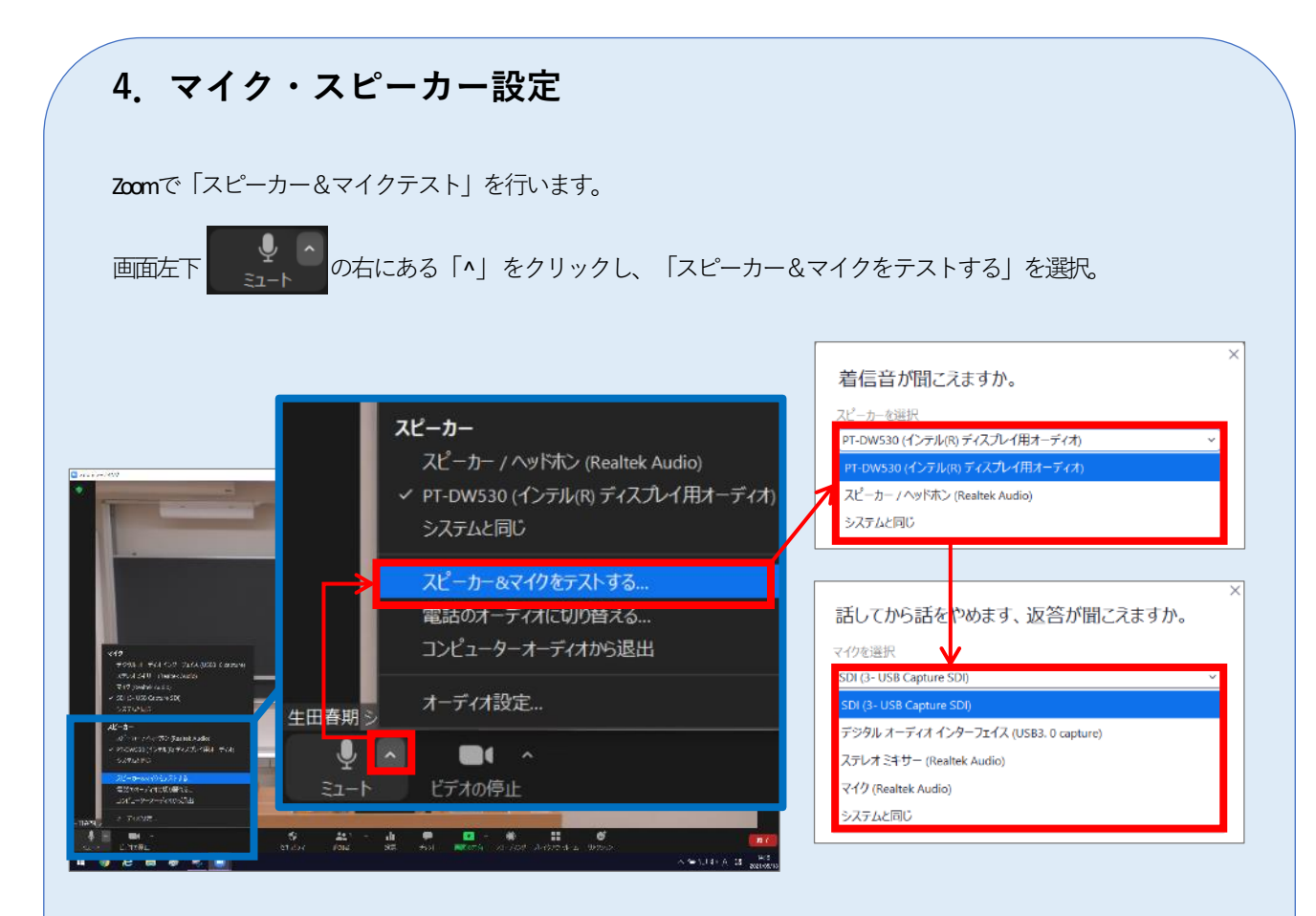

教室スピーカーから着信音が聞こえるか、教室マイクに話した音声が数秒後に教室ス ピーカーから出力されるかを確認。

聞こえない時は、表示されているスピーカー/マイクを切り替えながら順次テストし、 正しい機器を選択します。

これで、マイク・スピーカー設定は完了です。

※音声トラブルが発生した時にも、「スピーカー&マイクをテストする」を行い、 正しい機器を選択し直してください。

### ★天吊りカメラではなく、 プレゼン機器(書画カメラ、DVD等)をZoomに映す場合

Zoom 画面左下

●●● へ ビデオの停止

の右上「^」をクリックし、以下の図のように選びます。

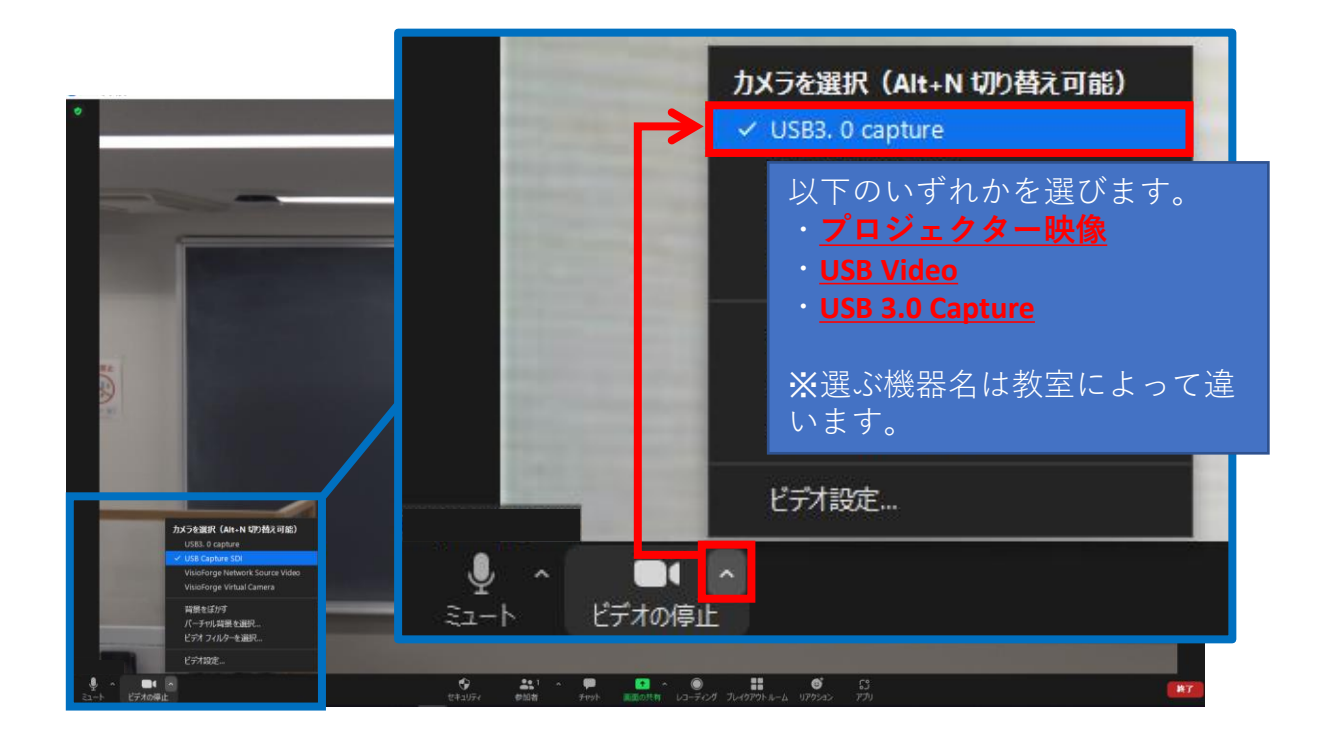

② 操作パネルのボタンで、Zoomで表示する映像(書画カメラ、DVD等)を 選択してください。

※教室によってパネルの形状は異なります。 参考までに代表的なパネルを以下に掲載します。

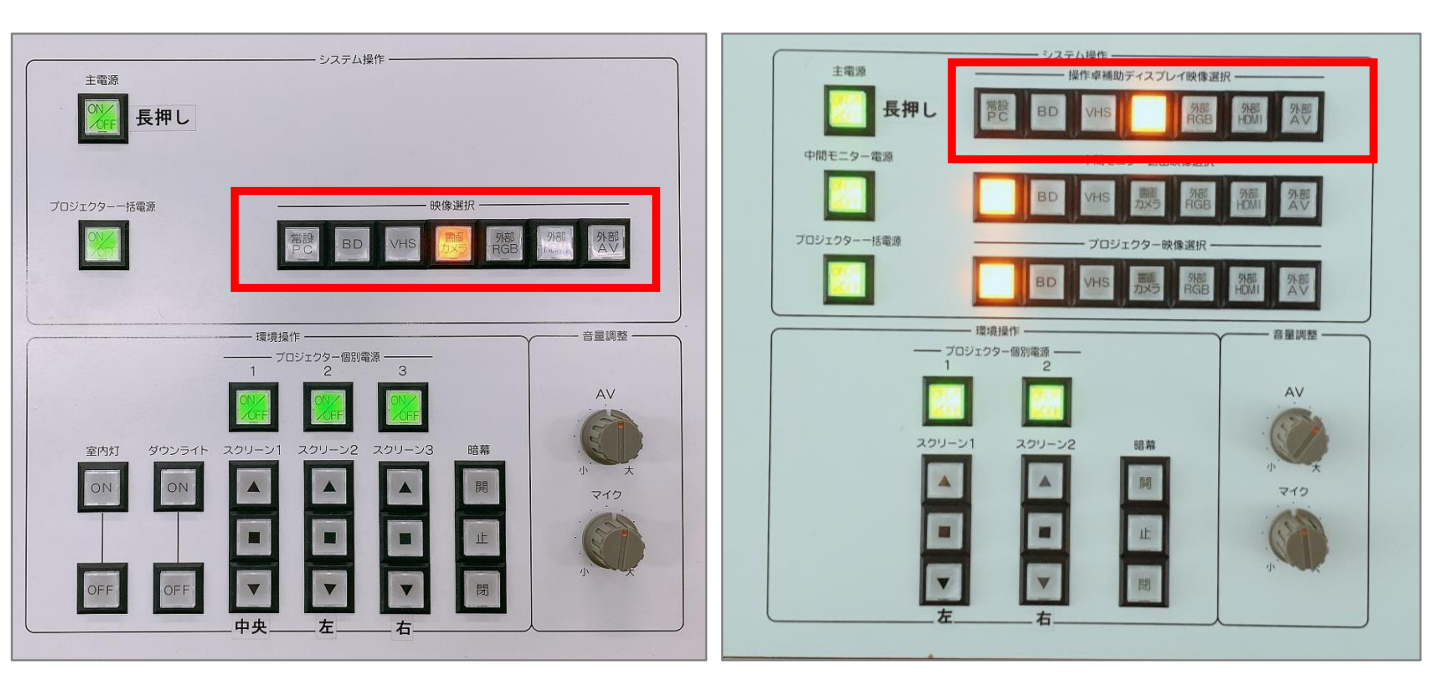

※プレゼン機器(書画カメラ、DVD等)をZoomに表示する間、 Zoom接続相手側の学生等の音声のみ、教室スピーカーから出なくなります。

#理由

操作パネルで「書画カメラ」「DVD」等を選択すると、

当然「常設PC」は未選択の状態です。

=「常設PC」の音声は教室スピーカーから出なくなります。 「常設PC」でZoom接続しているため、

Zoom接続相手の音声は教室スピーカーから出なくなります。

### ③天吊りカメラ映像の調整

天吊りカメラ用リモコンで調整します。

天吊りカメラ映像は教室ごとに異なるので、 教室毎の天吊りカメラ映像 一覧(Webページ)にまとめました。

<u>教室毎の天吊りカメラ映像 一覧</u>(Webページ)は 現地(=教室)に<u>印刷して、マニュアル最後のページにも綴じています。</u>

# ④ Zoomで授業を収録する

Zoomの画面下部「レコーディング」ボタンをクリック。
 「レコーディング」ボタンがない場合のみ、「……詳細」をクリック。

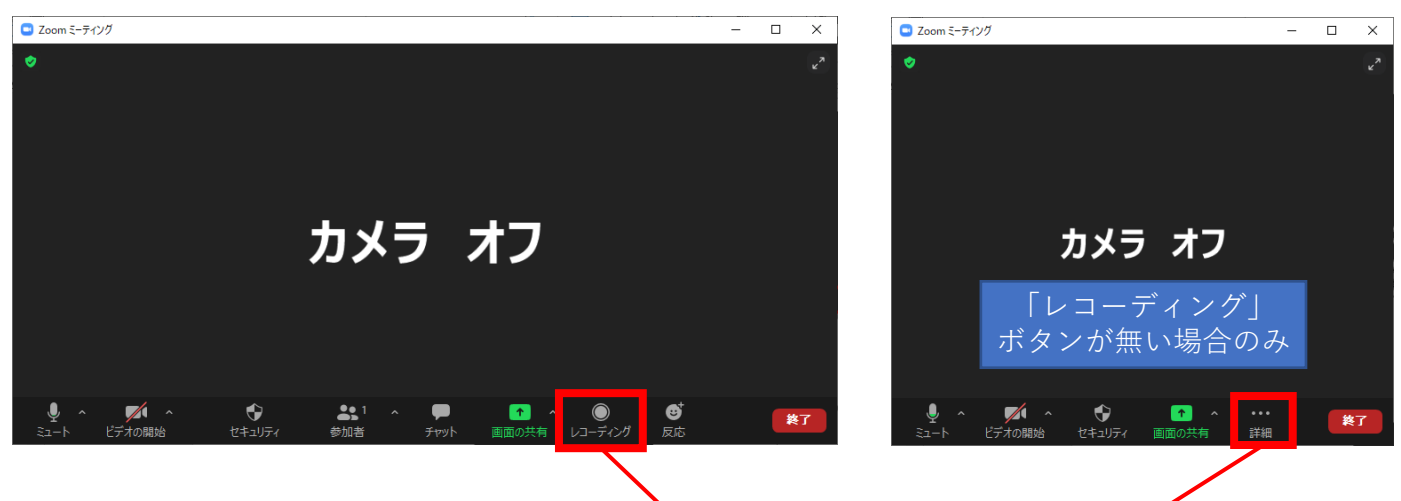

- 「クラウドにレコーディング」を クリック。
   ※「このコンピューターにレコー ディング」も可能ですが、変換待 ちに非常に時間がかかります。
- 画面左上に「レコーディングして います」と表示されていることを 確認。

収録の手順は以上です。

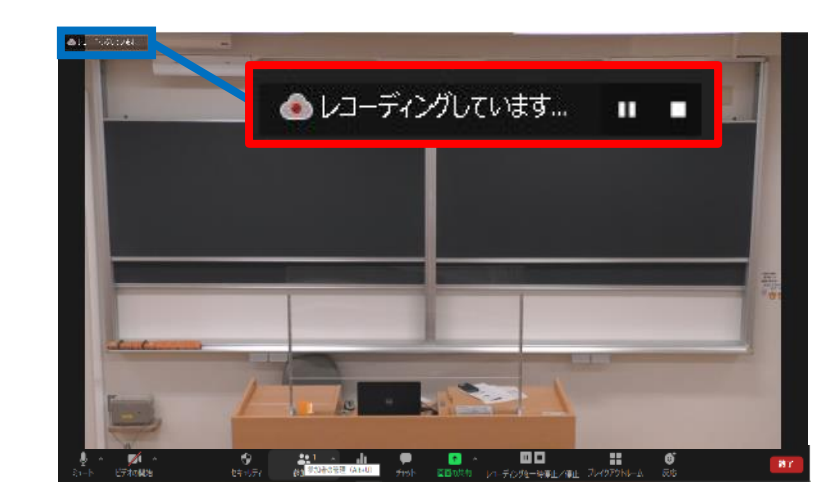

このコンピューターにレコーディング Alt+B

クラウドにレコーディング Att+C

# 収録を終了する手順

・ ミーティングを終了すると、 レコーディングも<u>自動終了</u>します。

動画ファイルは**Zoom**のクラウド上 に保存されます。

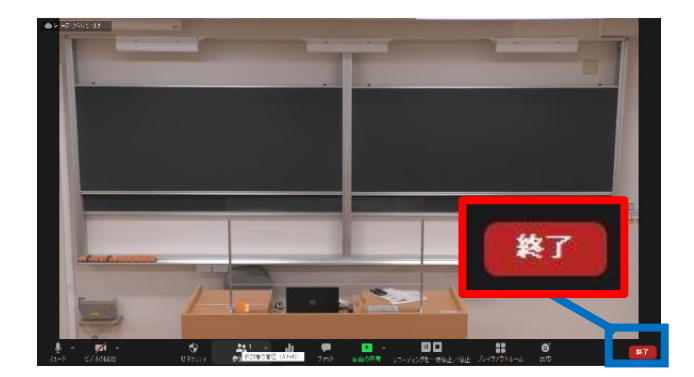

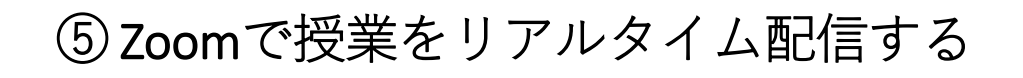

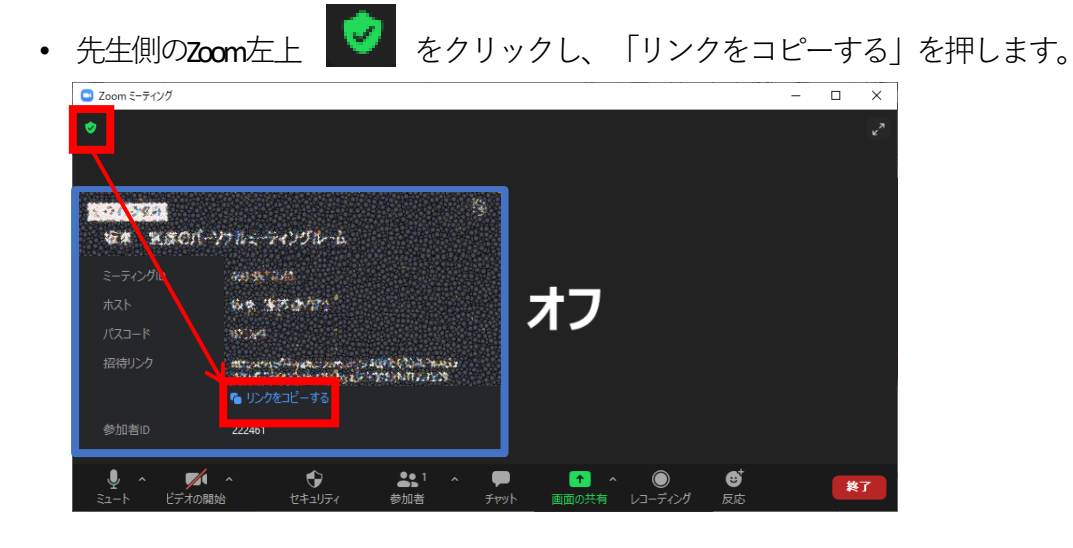

- コピーしたリンクを、Oho! Meji 等で学生に周知します。
   学生に、リンクを開いてもらいます。
- 先生側のZoom画面で「許可する」ボタンが出るので、押します。

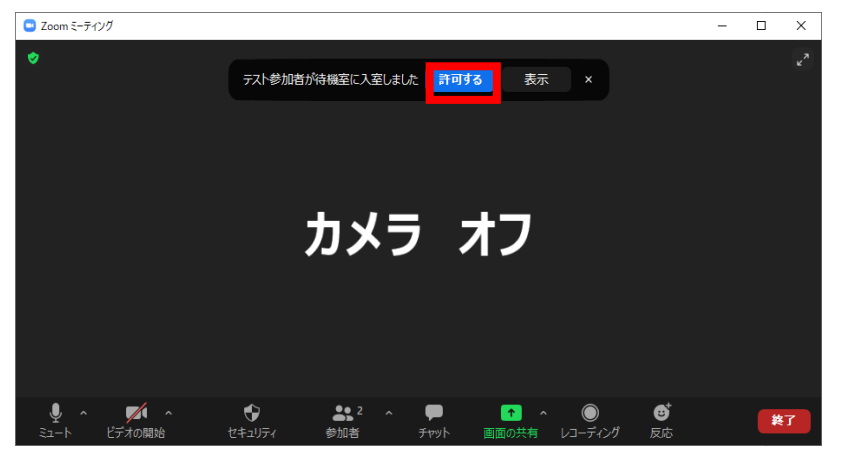

または、下側「参加者」を押して、右側の参加者にマウスカーソルを移動すると、 「許可する」ボタンが出るので、押します。

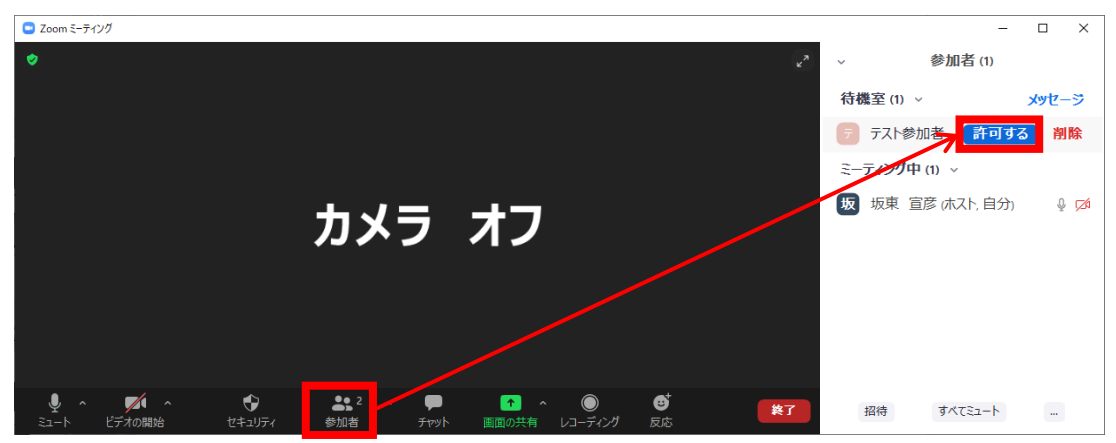

• 学生がミーティングに参加できている事を確認します。

# ⑥ 画面共有:Zoom上で授業資料を表示

- オンライン授業でPowerPointのスライド等を表示する際は「画面共有」を行います。
- ・ 画面共有を行わずにプロジェクターから投影しても、
   <u>Zoomには反映されません</u>。
   ご注意ください。

※ここではWord文書ファイルを例に説明。

• 画面共有するファイルを開く。

• 画面下部にある「画面の共有」をクリック。

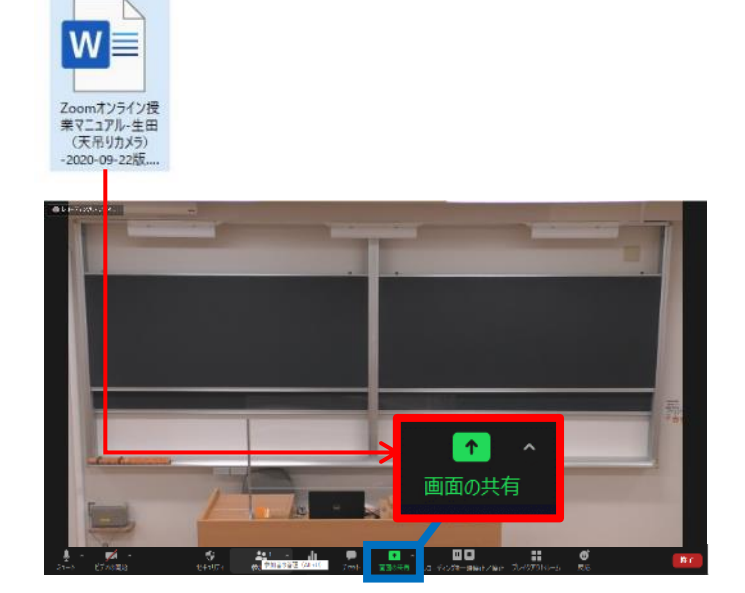

• 共有したいファイルを選択し、「共有」。

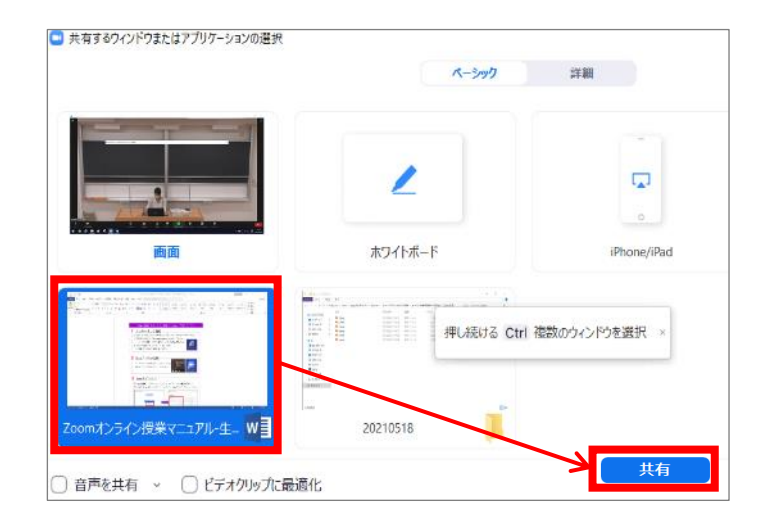

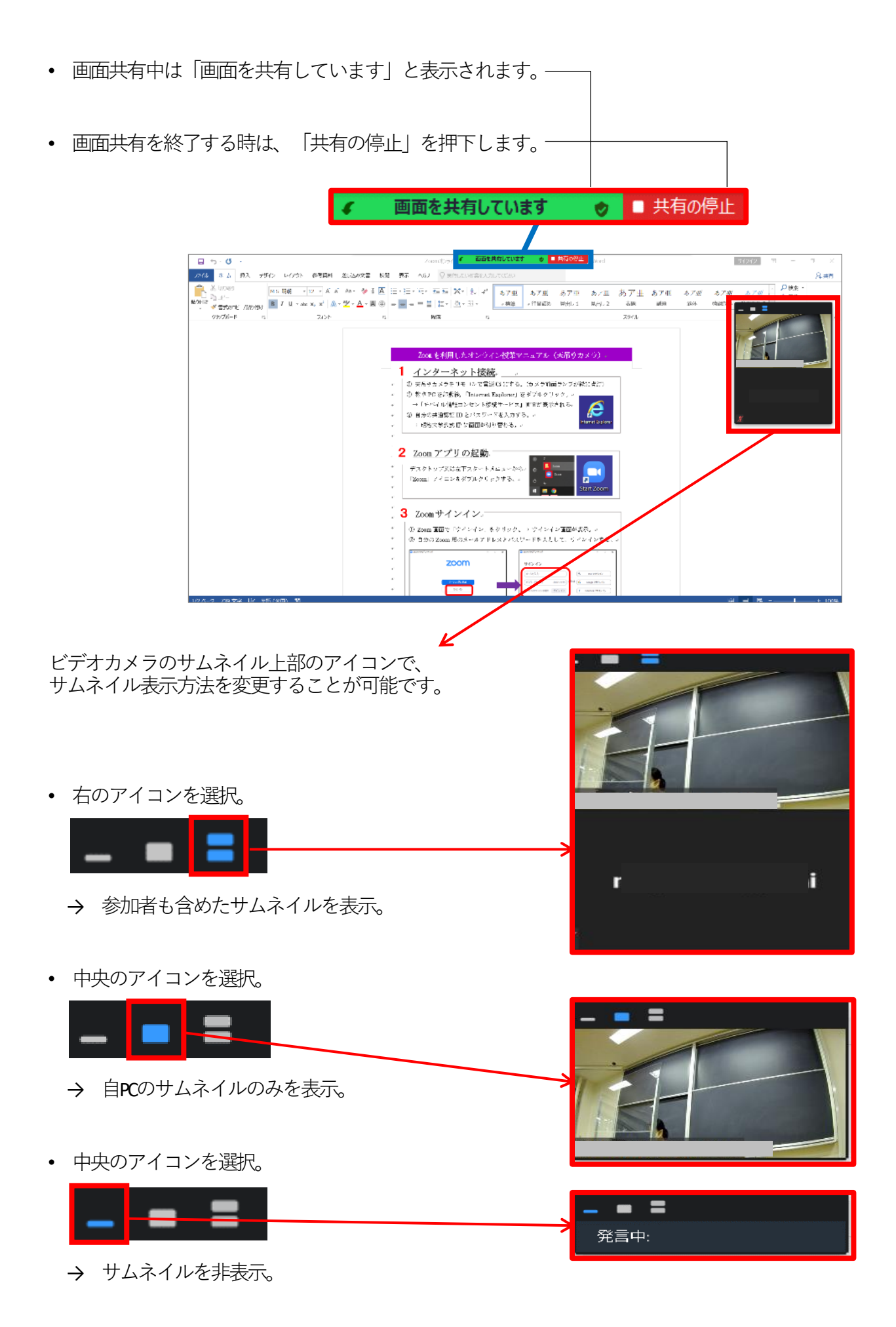

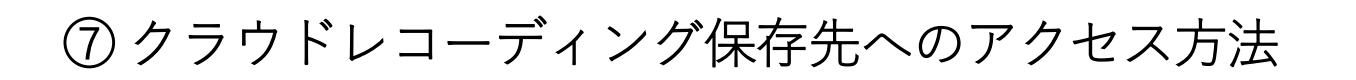

 Zoomの「ミーティング」アイコンを クリック後、「レコーディング済 み」タブをクリック。

※ミーティングを終了した直後は、収録したばかりのミーティングが表示されないことがあります。その場合は、
 P18「マイプロフィールからレコーディング済みミーティングを開く」をご参照ください。

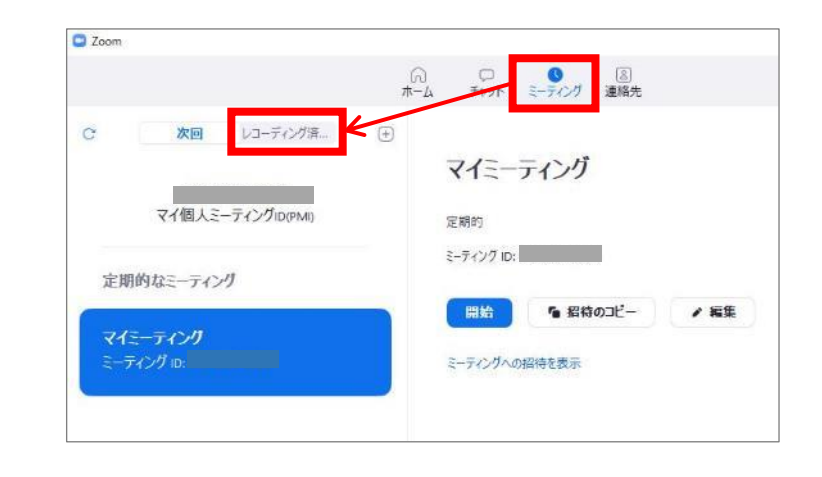

ミーティングを選択し「開く」。

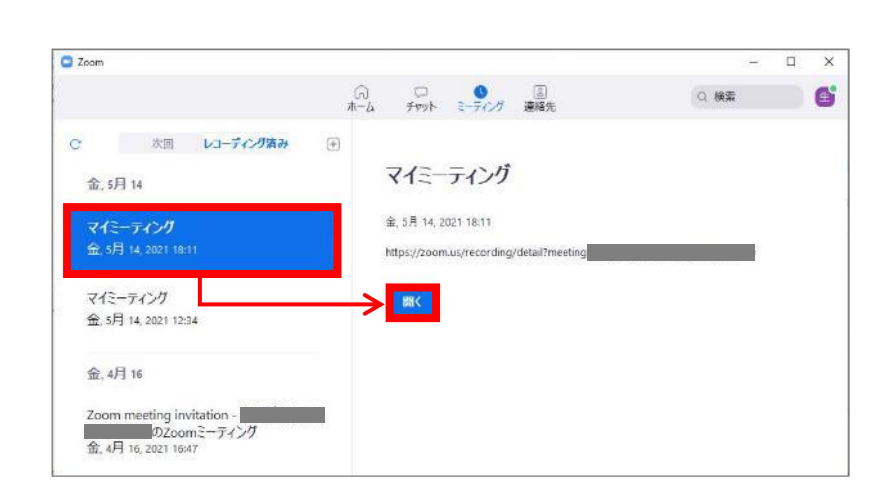

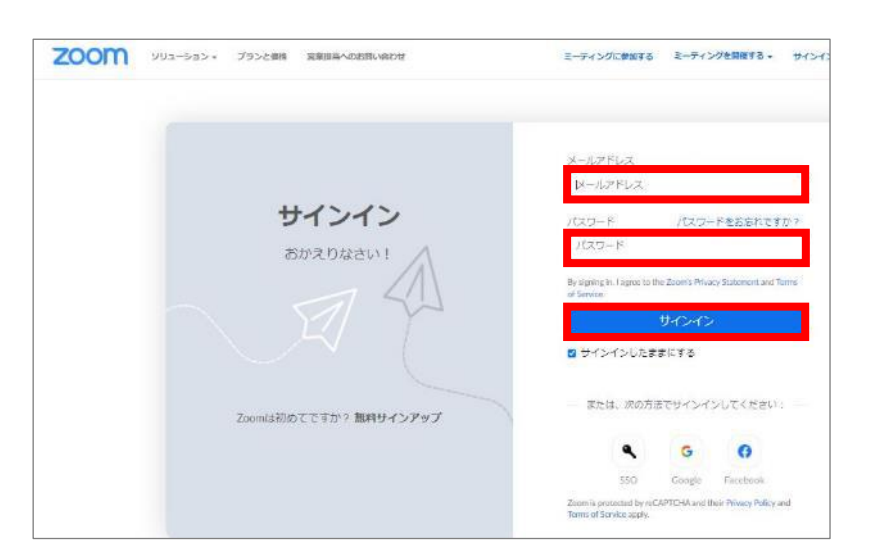

 ブラウザでZoomへのログインページ が開かれますので、サインインしま す。 収録したミーティングが開かれたら「ダウンロード(2ファイル)」をクリック。
 その後、ダウンロードフォルダを開きます。

※ここでは、Google Chromeでの手順を紹介。

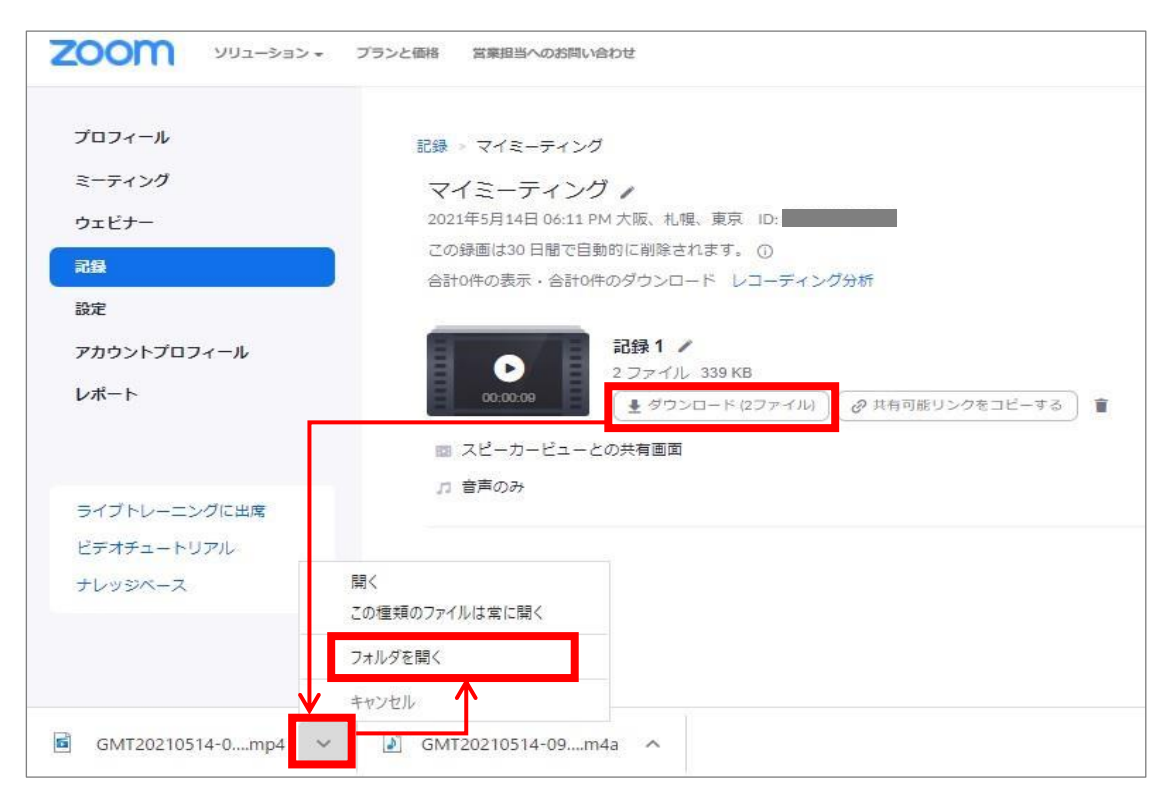

- ダウンロードフォルダに「mp4」「m4a」の2つのファイルがダウンロードされている ことを確認。このうち「mp4」ファイル(動画ファイル)のみをCommonsiにアップ ロードします。
- なお、Zoomで100分授業を収録した場合、収録内容にもよりますが、mp4ファイルのサイズは300~400MB程度になるケースが多いようです。

| ダウンロード                                   |                  |              |
|------------------------------------------|------------------|--------------|
| 名前                                       | 更新日時~            | 種類           |
| GMT20210413-024834_Recording_640x360.mp4 | 2021/05/15 10:11 | MP4 ファイル     |
| GMT20210413-024834_Recording.m4a         | 2021/05/15 10:10 | MPEG-4 オーディオ |

マイプロフィールからレコーディング済み 2000 993-955- 25528H 8MV808 ミーティングを開く クラウド記録 ローカル記録 プロフィール 5-7120 10日間に保存された後、クラウドレコーディングが日勤的に崩除されます。第一 以下URLからZoomのZoomのマイプロフィールに **1115** ₩18 mm.AMaryyyy 📑 除了 [26-01/2021 ] 📑 [ 全ステージス 🗸 ログインし、左側にある「記録」を選択すると、 現代: ID +)[ Q \*\*\* ±22#->33 アカウントプロ 右ページにクラウドレコーディン済みミーティ S-THOONEYO 5-7-1200 896 724 9101 Aum ングの一覧が表示されます。 記録 942 4040 6254 ビデオチュー Zoomマイプロフィール https://zoom.us/profile オレッジペース a 348-7420 942 4040 8254